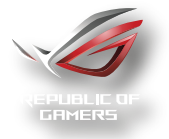

# GK2000 HORUS RGB Mechanikus játékos billentyűzet

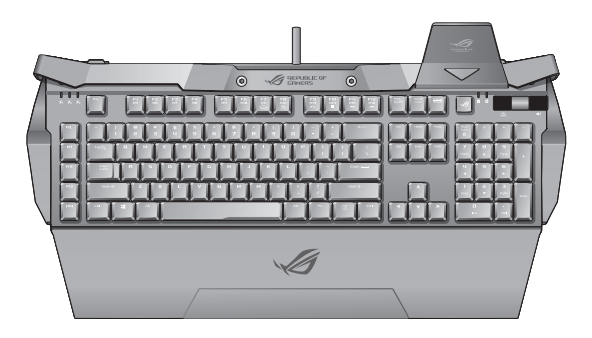

Használati útmutató

HUG12607 Első kiadás Május 2017

### Copyright<sup>o</sup> 2017 ASUSTeK COMPUTER INC. Minden jog fenntartva.

Az ASUSTeK COMPUTER INC. ("ASUS") kifejezett írásos engedélye nélkül ennek a kézikönyvnek semmilyen részét -beleértve a benne leírt termékeket és szoftvert - nem szabad reprodukálni, továbbítani, átírni, adattároló rendszerben tárolni, vagy bármely nyelvre lefordítani bármilyen formában és bármilyen eszközzel, kivéve az olyan dokumentációt, amelyet a vevő biztonsági pótlás céljára tart.

A termék garanciája és a szolgáltatás nem terjed ki a következőkre: (1) ha a termék javításon módosításon vagy változtatáson esett át, hacsak az ilyen javítást, módosítást vagy változtatást az ASUS írásban jóvá nem hagyta; vagy (2) a termék sorszámát lovashatatlanná tették vagy hiányzik.

AZ ASUS EZT A KÉZIKÖNYVET A JELEN FORMÁJÁBAN ADJA ÁT, BÁRMIFÉLE, SEM KIFEJEZETT, SEM IMPLICIT GARANCIA NÉLKÜL, BELEŘTVE, DE NEM KORLÁTOZVA A PIACKÉPESSÉGRE VAGY EGY MEGHATÁROZOTT CÉLRA VALÓ A LKALMASSÁGRA VONATKOZÓ GARANCIÁRA. AZ ASUS, IGAZGATÓI, TISZTVISELŐI, ALKALMAZOTTAI VAGY MEGBÍZOTTAI SEMMIESETRE SEM SZAVATOLNAK SEMMILYEN KÖZVETETT, KÜLÖNLEGES, VÉLETLEN VAGY KÖVETKEZMÉNYES KÁRÉRT (BELEÉRTVE A PROFITCSŐKKENÉST, ÜZLETI LEHETŐSÉG ELVESZTÉSÉT, A HASZNÁLAT VAGY ADATOK ELVESZÍTÉSÉT, AZ ÜZLETI TEVÉKENYSÉG MEGSZAKÍTÁSÁT ÉS HASONLÓKAT), MÉGHA AZ ASUS FIGYELMÉT FEL IS HÍVTÁK AZ ILVEN KÁROK LEHETŐSÉGÉRE, AMELYEK AZ EBBEN A KÉZIKÖNYVBEN VAGY TERMÉKBEN LÉVŐ BÁRMILYEN HIBÁBÓL VAGY TÉVEDÉSBŐL EREDNEK.

AZ EBBEN A KÉZIKÖNYVBEN FOGLALT ADATOK ÉS INFORMÁCIÓK CSAK TÁJÉKOZTATÓ JELLEGÜEK, ÉS BÁRMIKOR ELŐZETES ÉRTESÍTÉS NÉLKÜL MEGVÁLTOZHATTNAK. SEMMIKÉPPEN EM ÉRTELMEZHETŐEK AZ ASUS RÉSZÉRŐL TÖRTÉNŐ ELKÖTELEZETTSÉGKÉNT. AZ ASUS NEM VÁLLAL FELELŐSSÉGET VAGY SZAVATOSSÁGOT BÁRMILYEN TÉVEDÉSÉRT VAGY PONTATLANSÁGÉRT, AMI EBBEN A KÉZIKÖNYVBEN MEGJELENHET, BELEÉRTVE AZ EBBEN LEÍRT TERMÉKEKET ÉS SZOFTVEREKET.

Az ebben a kézikönyvben megjelenő termékek és cégnevek csak az azonosítást és a magyarázatot szolgálják a tulajdonos érdekében, jogsértési szándék nélkül.

# Elérhetőségi Adatokat

### ASUSTeK COMPUTER INC.

Vállalat címe Általános (tel.) Általános (fax) E-mail Weboldal 15 Li-Te Road, Peitou, Taipei, Taiwan 11259 +886-2-2894-3447 +886-2-2890-7798 info@asus.com.tw http://www.asus.com/tw

### **Technical Support**

Általános (tel.) Online támogatás +86-21-38429911 http://www.asus.com/tw/support/

### **ASUS COMPUTER INTERNATIONAL (Amerikai)**

Vállalat címe Általános (tel.) Általános (fax) Weboldal 800 Corporate Way, Fremont, CA 94539, USA +1-510-739-3777 +1-510-608-4555 http://www.asus.com/us/

### **Technical Support**

Általános (tel.) Support fax Online támogatás +1-812-282-2787 +1-812-284-0883 http://www.service.asus.com/

### ASUS COMPUTER GmbH (Németország, Ausztria)

Vállalat címe Általános (fax) Weboldal Online támogatás Harkort Str. 21-23, D-40880 Ratingen, Germany +49-2102-959931 http://www.asus.com/de http://eu-rma.asus.com/sales

### **Technical Support**

 Általános (tel.) (Component)
 +49-2102-5789555

 Németország Általános (System/Notebook/Eee/LCD)
 +49-2102-5789557

 Ausztria Általános (System/Notebook/Eee/LCD)
 +43-820-240513

 Általános (fax)
 +49-2102-5789517

 Online támogatás
 support.asus.com

 Magya Általános
 +361-505-4561

# Tartalomjegyzék

| Felhívások                                                                                | 5  |
|-------------------------------------------------------------------------------------------|----|
| A csomag tartalma                                                                         | 7  |
| Rendszerkövetelmények                                                                     | .7 |
| Műszaki adatok összefoglalása                                                             | 7  |
| A GK2000 RGB billentyűzet beüzemelése                                                     | .8 |
| A csuklótámasz felszerelése                                                               | .8 |
| A mobileszköz-tartó állvány felszerelése                                                  | .9 |
| Replacing the Key Caps                                                                    | .9 |
| Gyorsgombok 1                                                                             | 10 |
| A billentyűzet (profil, billentyűbeállítás, világítás, makró és<br>opciók) testre szabása | 11 |
| "Taskbar" (Tálca) menü                                                                    | 25 |
| Biztonság és karbantartás                                                                 | 26 |

# Felhívások

### A Federal Communications Commission nyilatkozata

- · Az eszköz nem okozhat ártalmas zavart, és
- Az eszköznek minden zavart el kell viselnie, ideértve az olyan interferenciát is, amely nem kívánt működést eredményezhet.

Az elvégzett tesztek eredményei alapján kijelenthető, hogy a készülék az FCC szabályainak 15. szakasza alapján megfelel a B osztályú digitális berendezésekkel szemben támasztott követelményeknek. E határétkek úgy vannak tervezve, hogy lakásban történő telepítés esetén megfelelő védelmet nyújtsanak a káros interferencia ellen. A készülék rádiófrekvenciás sugárzást generál, használ és sugározhat. Ha nem a gyártó utasításai alapján helyezik üzembe, káros kölcsönhatásba léphet más, rádiókommunikációt használó berendezésekkel. Arra azonban nincs garancia, hogy egy speciális telepítésben nem lép fel interferencia. Ha ez a berendezés káros interferenciát okoz a rádió- vagy televízióvételben, amely a berendezés ki- és bekapcsolásával állapítható meg, bátorítjuk a felhasználót, hogy próbálja meg korrigálni az interferenciá ta következő intézkedések egyikével vagy többjével:

- Irányítsa másfelé vagy helyezze át a vevőantennát.
- Növelje a berendezés és a vevő közötti távolságot.
- Csatlakoztassa a készüléket a vevő hálózati áramkörétől eltérő hálózati konnektorba.
- Kérje a kereskedő vagy egy tapasztalt rádió/TV-szerelő segítségét.

VIGYÁZAT: Az eszköz jogtulajdonosa által kifejezetten jóvá nem hagyott változtatások, illetve módosítások érvényteleníthetik az üzemeltető készülékhasználatra való jogosultságát.

### Biztonsági minősítések

- CE-jelölés
- Kínai RoHS EFUP címkézés 10 év
- BSMI-tanúsítvány

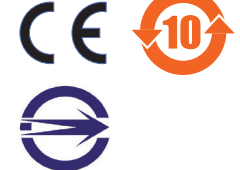

Megfelel a 21 CFR 1040.10 és 1040.11 számú előírásainak, kivéve az 50. számú, 2007. június 24-i keltezésű, a lézeres készülékek használatával kapcsolatos megjegyzésben (Laser Notice No. 50) összefoglalt eltéréseket.

# REACH

Megfelelve a REACH (Registration, Evaluation, Authorization and Restriction of Chemicals – Vegyi anyagok nyilvántartása, értékelése, engedélyezése és korlátozása) szabályozási keretrendszernek, közzétettük a termékeinkben lévő vegyi anyagok listáját az ASUS REACH webhelyen, amely itt található: http://csr.asus.com/english/ REACH.htm weboldalra.

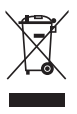

NE dobja ki a billentyűzetet a háztartási hulladékokkal. A termék úgy lett megtervezve, hogy bizonyos részei újrafelhasználhatók és újrahasznosíthatók legyenek. Az áthúzott kerekes kuka azt jelzi, hogy a termék (vagyis az elektromos és elektronikus berendezés) nem helyezhető a háztrátási hulladékok közé. Az elektronikus termékek elhelyezését illetően tájékozódjon a helyi hatóságoknál.

# ASUS újrahasznosítási /Visszavételi szolgáltatások

Az ASUS újrahasznosítási és visszavételi politikája a környezetvédelem iránti elkötelezettségünk eredménye. Olyan megoldásokban hiszünk, amelyek révén ügyfeleink felelősségteljesen újrahasznosíthatják termékeinket, akkumulátorainkat, egyéb részegységeinket és a csomagoló anyagokat. A különböző térségekben érvényes, részletes újrahasznosítási információkért látogasson el a http://csr.asus.com/ english/Takeback.htm weboldalra.

# A csomag tartalma

Ellenőrizze, hogy a ROG GK2000 RGB billentyűzet csomagolása tartalmazza az alábbi kiegészítőket:

- ASUS GK2000 RGB billentyűzet x1
- Csuklótámasz x1
- Mobileszköz-tartó x1
- Hordozótok x1
- Gyors üzembe helyezési útmutató x1
- Pótalkatrész-készlet: billentyűborítást eltávolító eszköz x1, plusz ML-M4 billentyűborítások és plusz M6-M12 billentyűborítások.

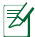

MEGJEGYZÉS: Amennyiben a tételek közül bármelyik sérült vagy hiányzik, lépjen kapcsolatba a forgalmazóval.

# Rendszerkövetelmények

A ROG GK2000 RGB billentyűzet sikeres telepítése érdekében győződjön meg arról, hogy az Ön számítógépe megfelel a következő követelményeknek:

- PC szabad USB 2.0 csatlakozóval
- 150 MB szabad HDD hely
- · CD-ROM (vagy DVD-ROM) meghajtó CD telepítéshez

# Műszaki adatok összefoglalása

| Típus     | GK2000                              |
|-----------|-------------------------------------|
| Méret     | 51cm x 22.5cm x 4.5 cm (H x Sz x M) |
| Tömeg     | 1.68Kg                              |
| Minősítés | 5V/500mA x2                         |

# A GK2000 RGB billentyűzet beüzemelése

# Illesztőprogram telepítése

Az illesztőprogram telepítéséhez:

- 1. Csatlakoztassa a billentyűzetet a számítógépén lévő USB-portba.
- Csatlakoztassa a mikrofont és a fejhallgatót a billentyűzeten lévő mikrofon- és fejhallgatóportba.

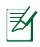

MEGJEGYZÉS: Azt javasoljuk, hogy a nagy energiafogyasztású eszközöket (pl.: külső HDD- vagy ODD-meghajtót) közvetlenül a számítógép USB-portjaihoz csatlakoztassa.

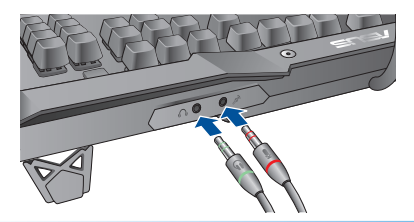

# A csuklótámasz felszerelése

A csuklótámasz felszerelése:

- 1. Igazítsa a csuklótámaszt a billentyűzet hátoldalán lévő hornyokhoz.
- 2. Nyomja mindkét oldalt befelé a csuklótámasz rögzítéséhez.

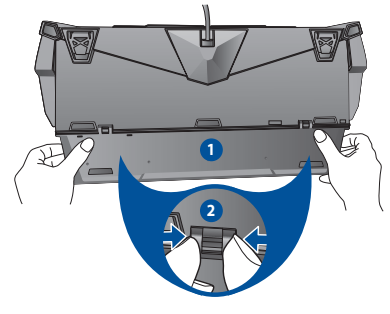

# A mobileszköz-tartó állvány felszerelése

A mobileszközökhöz tervezett tartóállvány felszerelése:

- Igazítsa a mobileszköz-tartó állványt a billentyűzet jobb felső sarkában lévő szárnyhoz.
- 2. Tolja előre a mobileszköz-tartó állványt a rögzítéséhez.

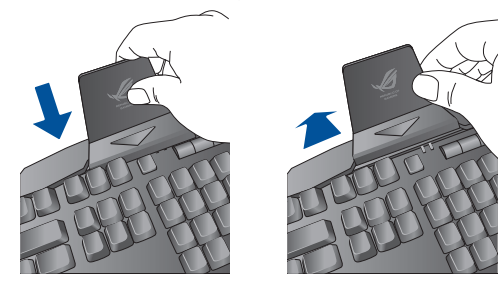

# A billentyűborítás cseréje

A billentyűborítás cseréjéhez:

- Távolítsa el az ML~M4 vagy M6~M12 billentyűket a billentyűborítást eltávolító eszközzel.
- 2. Tegye a helyükre a plusz billentyűborításokat.

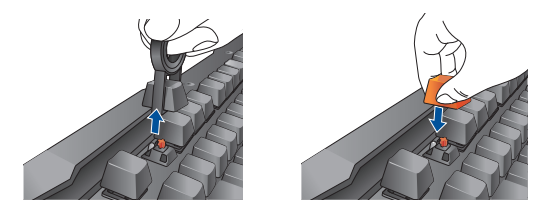

# Gyorsgombok

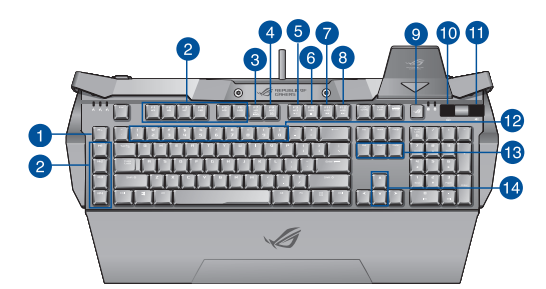

| 1. |                                                                                    | ML                                                           |                               | Alapértelmezett: Makróbillentyűk<br>szintkapcsolója                                                                                                    |
|----|------------------------------------------------------------------------------------|--------------------------------------------------------------|-------------------------------|----------------------------------------------------------------------------------------------------|
|    |                                                                                    |                                                              |                               | A billentyű megnyomásával az 1.<br>szint és a 3. szint között válthat.<br>Mindegyik szint különböző<br>programozható funkciókat biztosít<br>az M1-M4 billentyűkhöz. |
|    |                                                                                    |                                                              |                               | Makróbillentyűk szintjelzője                                                                                                    |
|    | Programozható                                                                      |                                                              |                               | 0 0 0<br>5. 5. 5.                                                                                                    |
|    | gombok: A billentyűzet<br>illesztőprogramjának<br>telepítése után                  |                                                              |                               | 1. villogás: 1. szint, 2. villogás: 2.<br>szint, 3. villogás: 3. szint                                                                                              |
| 2. | funkciókat rendelhet<br>hozzá ezekhez a<br>billentyűkhöz a<br>billentyűzetbeállító | M1~M4, M5(Fn<br>M6(Fn+F2), M7<br>M8(Fn+F4), M9<br>M10(Fn+F6) | +F1),<br>(Fn+F3),<br>(Fn+F5), | Alapértelmezett: Nincs funkció                                                                                                    |
| 3. | programon keresztül.                                                               | M11(Fn+F7)                                                   |                               | Alapértelmezett: LED-kijelző mód<br>kapcsolója                                                                                                    |
| 4. |                                                                                    |                                                              | M12(Fn+F8)                    | Alapértelmezett: Elindítja az<br>alapértelmezett multimédia-<br>lejátszót                                                                                           |
| 5. |                                                                                    | Multimédia-                                                  | M13(Fn+F9)                    | Alapértelmezett: Lejátszás és<br>szüpet                                                                                                    |
| 6. |                                                                                    | vezérlők                                                     | M14(Fn+F10)                   | Alapértelmezett: Leállítás                                                                                                    |
| 7. |                                                                                    |                                                              | M15(Fn+F11)                   | Alapértelmezett: Előző zeneszám                                                                                                    |
| 8. |                                                                                    |                                                              | M16(Fn+F12)                   | Alapértelmezett: Következő<br>zeneszám                                                                                                    |

Magyar

| 9.  | ROG billentyű<br>(Windows billentyűzár<br>/ Caps Lock funkció<br>jelzőfénye) | A billentyű megnyomásával engedélyezheti vagy letilthatja<br>a Windows billentyűt. Ha a Windows billentyű kétszer<br>villog, az azt jelzi, hogy a Windows billentyű le van tiltva,<br>ha háromszor villog, az pedig azt jelzi, hogy a Windows<br>billentyű engedélyezve van.<br>A ROG billentyű világítani kezd, ami azt jelzi, hogy a Caps<br>Lock funkció be van kapcsolva. |
|-----|------------------------------------------------------------------------------|----------------------------------------------------------------------------------------------------|
| 10. | Világítógomb                                                                 | Beállítja a billentyűzet háttérvilágításának fényerejét.                                                                                                    |
| 11. | Hangerőnövelő/<br>hangerőcsökkentő<br>gomb                                   | Nyomja balra a gombot a hang<br>elnémításához.                                                                                                    |
| 12. | Fn+1/2/3/4/5/6/7/8/9/0<br>(profilváltó)                                      | Ezekkel a gyorsgombokkal a 10 előre beállított profil között<br>válthat (1-től 0-ig).                                                                                                    |
| 13. | Fn+ DEL, END,<br>PageDown                                                    | Ezekkel a gyorsgombokkal beállíthatja az RGB világítási<br>effektust egyenként a piros (Fn+Del), zöld (Fn+End) és kék<br>(Fn+PaDn) színmélységhez (színspektrumhoz).                                                                                                    |
| 14. | Fn + "+", Fn+"-"                                                             | Ezekkel a billentyűkkel növelheti vagy csökkentheti a<br>világítási effektus megjelenítési sebességét.                                                                                                    |
| 15. | Fn+ Esc                                                                      | Ha 10 másodpercig megnyomva tartja ezt a két<br>billentyűt, visszaállíthatja a gyári beállításokat.                                                                                                    |

# A billentyűzet (profil, billentyűbeállítás, világítás, makró és opciók) testre szabása

# A beállító segédprogram használata

A beállító segédprogram indításához az alábbiak közül valamelyik műveletet kell elvégeznie:

- Kattintson a Start > All Programs (Minden program) > ASUS > ROG GK2000 HORUS RGB Mechanical Gaming Keyboard elemre.
- A Windows<sup>®</sup> tálcán a jobb egérgombbal kattintson a(z) <u></u>ikonra, majd válassza a Launch GK2000 Config Application (GK2000 konfigurálási alkalmazás indítása) elemet.

Windows® 8 rendszerben kattintson az ASUS ROG Gaming Keyboard GK2000 elemre a Kezdőképernyőről.

# <complex-block>

A profil lehetővé teszi a beállítások tárolását, mint pl. gombfunkciókat.

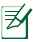

### MEGJEGYZÉSEK:

- A Profile List (Profillista) oszlopból áthúzhat egy profilt, ha a Profile Name (Profilnév) oszlopban látható egyik meglévő profilt szeretné kicserélni.
- Hozzáadhat új profilt a Profile List (Profillista) oszlopban, és az új profilt a Profile Name (Profilnév) oszlopba húzhatja a szerkesztéshez.

| Tételek | Leírások                                                                              |
|---------|---------------------------------------------------------------------------------------|
| 1.      | Kattintson az oldalsó menü bezárásához.                                               |
| 2.      | A piros pipa az aktuális billentyűzetprofilt jelöli.                                  |
| 3.      | Kattintson ide az ablak kis méretűre állításához (tálcára helyezéséhez).              |
| 4.      | Kattintson ide az ablak bezárásához.                                                  |
| 5.      | Kattintson ide egy profil számítógéphez történő hozzáadásához.                        |
| 6.      | Kattintson ide egy profil számítógépről történő eltávolításához.                      |
| 7.      | Kattintson ide profil másolásához.                                                    |
| 8.      | Kattintson ide egy profil számítógépről történő exportálásához.                       |
| 9.      | Kattintson ide egy profil számítógépre történő importálásához.                        |
| 10.     | Kattintson ide az összes egérbeállítás gyári alaphelyzetbe történő visszaállításához. |
| 11.     | Kattintson ide az elvégzett beállítások alkalmazásához.                               |
| 12.     | Kattintson ide a programból való kilépéshez.                                          |

### Billentyű beállítása

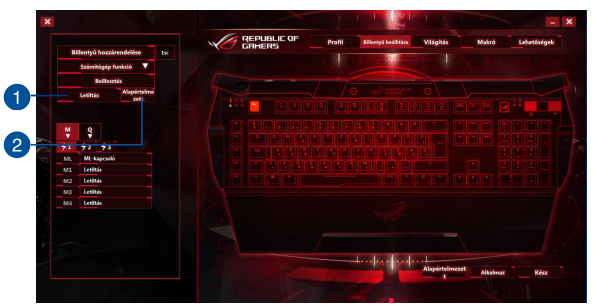

A "Key Setting " (Billentyűbeállítás) fülön testre szabhatja a billentyűzetfunkciókat. Funkció hozzárendelése billentyűhöz:

- 1. Válasszon ki egy billentyűt a billentyűzet ábrájáról, majd kattintson rá.
- Kattintson a Default (Alapértelmezett) elemre a bal oldali menüben. A megjelenő legördülő listában válassza ki a billentyűhöz hozzárendelni kívánt funkciót.

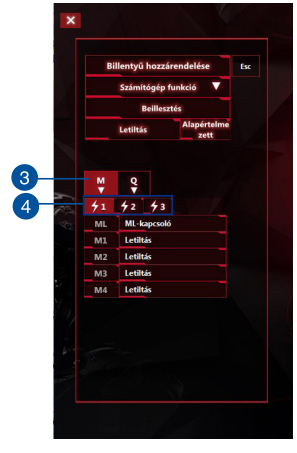

| Bi | llentyű l | nozzár  | endelése            | Esc |  |
|----|-----------|---------|---------------------|-----|--|
|    | Számíte   | igép fu | inkció 🔻            |     |  |
|    | B         | illeszt | és                  |     |  |
|    | Letiltás  |         | Alapértelme<br>zett |     |  |
|    |           |         |                     |     |  |
| M  | Q -       |         |                     |     |  |
|    | M5        | Letil   | tás                 |     |  |
|    | M6        | Letil   | tás                 |     |  |
|    | M7        | Letil   | tás                 |     |  |
|    | M8        | Letil   | tás                 |     |  |
|    | M9        | Letil   | tás                 |     |  |
|    | M10       | Letil   | tás                 |     |  |
|    | M11       | LED-    | mód kapcsolój       | •   |  |
|    | M12       | Méd     | ialejátszó          |     |  |
|    | M13       | Leját   | szás/szünet         |     |  |
|    | M14       | Leál    | itás                |     |  |
|    | M15       | Előzé   | 5 (dal)             |     |  |
|    | M16       | Kove    | tkező (dal)         |     |  |
|    |           |         |                     |     |  |

| Tételek     | Leírások                                                                                                    |                                                                                   |  |  |  |  |
|-------------|----------------------------------------------------------------------------------------------------|-----------------------------------------------------------------------------------|--|--|--|--|
| 1.          | Kattintson ide a kiválasztott biller                                                                                                    | ntyű beviteli funkciójának letiltásához.                                          |  |  |  |  |
| 2.          | Kattintson ide a billentyűzet alapértelmezett funkciójának<br>visszaállításához.                                                                                                    |                                                                                   |  |  |  |  |
| 3.          | Az "M" betű a billentyűzet bal old                                                                                                    | alán lévő billentyűket jelöli.                                                    |  |  |  |  |
| 4.          | A villám ikonok a Makró billentyűk különböző szintjeit jelölik. Az egyes<br>szintek különböző programozható funkciókat biztosítanak az M1–M4<br>billentyűkhöz. A Makró billentyűzet funkció alapértelmezett beállítása<br>OFF (KI). |                                                                                   |  |  |  |  |
| 5.          | Kattintson ide a gyorsbillentyű-ke                                                                                                    | ombinációk listájának a megjelenítéséhez.                                         |  |  |  |  |
| A billentyű | iket az alábbi funkciókhoz rendell                                                                                                    | neti hozzá:                                                                       |  |  |  |  |
| Kategória   | a Tételek                                                                                                    | Leírások                                                                          |  |  |  |  |
|             | B gomb                                                                                                    | A bal egérgomb funkcióját szimulálja.                                             |  |  |  |  |
|             | J gomb                                                                                                    | A jobb egérgomb funkcióját szimulálja.                                            |  |  |  |  |
| Egér        | K gomb A középső egérgomb funkcióját s                                                                                                    |                                                                                   |  |  |  |  |
| funkció     | Kerék görgetése felfelé                                                                                                    | Kattintson ide a "Scroll Up" (Felfelé<br>görgetés) beállításainak módosításához.  |  |  |  |  |
|             | Kerék görgetése lefelé                                                                                                    | Kattintson ide a "Scroll Down" (Lefelé<br>görgetés) beállításainak módosításához. |  |  |  |  |
|             | Ablak nagy méretre<br>állítása                                                                                                    | Ha ki van választva, nyomja le a gombot az<br>ablak nagy méretre állításához.     |  |  |  |  |
|             | Ablak kis méretre állítása                                                                                                    | Ha ki van választva, nyomja le a gombot az<br>ablak kis méretre állításához.      |  |  |  |  |
|             | Számológép                                                                                                    | Ha ki van választva, nyomja le a gombot a<br>Számológép alkalmazás elindításához. |  |  |  |  |
| Számítóg    | Saját számítógép<br>ép                                                                                                    | Ha ki van választva, nyomja le a gombot a<br>Számítógép ablak kis megnyitásához.  |  |  |  |  |
| funkció     | Vezérlőpult                                                                                                    | Ha ki van választva, nyomja le a gombot a<br>Vezérlőpult elindításához.           |  |  |  |  |
|             | Indítás gomb                                                                                                    | Ha ki van választva, nyomja le a gombot a                                         |  |  |  |  |

Alkalmazás

elindítása elindítása

Start menü elindításához.

oldalt.

Hivatkozás vagy program gyors elindítása. Bővebb információkért lásd a következő

| Kategória        | Tételek                              | Leírások                                                                                                |  |  |  |
|------------------|--------------------------------------|----------------------------------------------------------------------------------------------------|--|--|--|
|                  | Másolás                              | Ha ki van választva, nyomja le a gombot a<br>másoláshoz.                                                |  |  |  |
|                  | Beillesztés                          | Ha ki van választva, nyomja meg a gombot a<br>beillesztéshez.                                           |  |  |  |
| Számítógén       | Kivágás                              | Ha ki van választva, nyomja meg a gombot a<br>vágáshoz.                                                 |  |  |  |
| funkció          | Visszavonás                          | Ha ki van választva, nyomja meg a gombot a visszavonáshoz.                                              |  |  |  |
|                  | Műveletközpont<br>elindítása         | Ha ki van választva, nyomja le a Windows® 10<br>Műveletközpont elindításához.                           |  |  |  |
|                  | Beállítógomb<br>elindítása           | Ha ki van választva, nyomja meg a Windows® 10<br>gombbeállítás elindításához.                           |  |  |  |
|                  | Képernyő zárolása                    | Ha ki van választva, nyomja le a gombot a<br>számítógép Képernyőzár módba kapcsolásához.                |  |  |  |
|                  | Kijelzőváltás                        | Ha ki van választva, nyomja le Windows®<br>megjelenítés mód bekapcsolásához.                            |  |  |  |
|                  | Átváltás az<br>asztalra              | Ha ki van választva, nyomja le Windows® asztal mód<br>bekapcsolásához.                                  |  |  |  |
|                  | A GK2000<br>alkalmazás<br>elindítása | Ha ki van választva, nyomja le a gombot a GK2000<br>alkalmazás elindításához.                           |  |  |  |
|                  | Médialejátszó                        | Ha ki van választva, nyomja le a gombot a rendszer<br>alapértelmezett médialejátszójának elindításához. |  |  |  |
| Média<br>funkció | Lejátszás/szünet                     | Ha ki van választva, nyomja le a gombot a médiafájl<br>lejátszásához/leállításához.                     |  |  |  |
|                  | Hangerő növelése                     | Ha ki van választva, nyomja le a gombot a rendszer<br>hangerejének növeléséhez.                         |  |  |  |
|                  | Hangerő<br>csökkentése               | Ha ki van választva, nyomja le a gombot a rendszer<br>hangerejének csökkentéséhez                       |  |  |  |
|                  | Következő (dal)                      | Ha ki van választva, ezek a gombok a lejátszás                                                          |  |  |  |
|                  | Előző (dal)                          | vezérlőgombjai lesznek, amikor valamely<br>médialejátszó aktív.                                         |  |  |  |
|                  | Némítás                              | Ha ki van választva, nyomja le a gombot a hangerő<br>némítás módjának be-/kikapcsolásához.              |  |  |  |

| Kategória    | Tételek        | Leírások                                                                                                    |  |  |
|--------------|----------------|----------------------------------------------------------------------------------------------------|--|--|
|              | Webböngésző    | Ha ki van választva, nyomja le a gombot az<br>alapértelmezett webböngésző elindításához.                                                                                  |  |  |
|              | Mail browser   | Ha ki van választva, nyomja le a gombot az<br>alapértelmezett levelezőalkalmazás elindításához.                                                                           |  |  |
|              | Oldal előre    | Ha ki van választva, nyomja le a gombot a következő<br>megtekintett oldalra lépéshez.                                                                                     |  |  |
| Internet     | Oldal vissza   | Ha ki van választva, nyomja le a gombot az előző<br>megtekintett oldalra lépéshez.                                                                                        |  |  |
|              | FastFind™      | Ha ki van választva, nyomja le a gombot a(z) FastFind™<br>elindításához.                                                                                                  |  |  |
|              | Könyvjelzők    | Ha ki van választva, a gomb megnyomásával<br>megnyithatja a könyvjelzőt a weboldalon (ez csak az<br>Internet Explorer böngészőben működik)                                |  |  |
|              | Háromszor      | Ha ki van választva, nyomja le a gombot, így                                                                                                    |  |  |
| Panid Eiro   | Ötször         | támadás) játékban, ami ugyanazt eredményezi, mintha                                                                                                    |  |  |
| καρια επε    | Automatikus    | a bal egérgombot 3/5 alkalommal lenyomná.<br>* A gyorstámadások száma (3/5) a különböző<br>játékbeállítások szerint változhatnak.                                         |  |  |
|              | Profilváltás + | Ha ki van választva, nyomja le a gombot az előző profil<br>kiválasztásához.                                                                                               |  |  |
| Profilváltás | Profilváltás - | Ha ki van választva, nyomja le a gombot a következő profil kiválasztásához.                                                                                               |  |  |
|              | Profil 1/2/3   | Ha ki van választva, nyomja le a gombot az 1/2/3 profil<br>kiválasztásához                                                                                                |  |  |
| Billentyűzet | t              | Ha ki van választva, nyomja le a gombot a "Key Setting"<br>(Billentyűbeállítás) oldal elindításához.                                                                      |  |  |
| Makró        |                | Ha ki van választva, nyomja le a gombot a "Macro"<br>(Makró) oldal elindításához.                                                                                         |  |  |
| LED-mód ka   | apcsoló        | Ha ki van választva, nyomja le a gombot a LED-<br>jelzőfények módjai közötti váltáshoz.                                                                                   |  |  |
| ML-kapcsol   | ó              | Ha ki van választva, nyomja le a gombot a<br>Makróbillentyűk szintkapcsolójának 1-ről 3-asra történő<br>kapcsolásához (megegyezik az ML alapértelmezett<br>funkciójával). |  |  |
| Letiltás     |                | Ha ki van választva, nyomja le a gombot a<br>billentyűfunkció letiltásához.                                                                                               |  |  |

Magyar

Gyorshivatkozás Alkalmazás elindítása × × Gyorshivatkozás Gyorshivatkozás 2 Http:// Http:// Alkalmazás elindítása Alkalmazás elindítása 3 0 0 Acrobat Read... Google Chrome 4 Acrobat Read... Google Chrome ..... Media Center Sidebar Media Center Sidebar ок Alaphelyzet Alanhelyzet 5 6 6 6

| Tételek | Leírások                                                                                                    |
|---------|----------------------------------------------------------------------------------------------------|
| 1.      | Kattintson ide a "Quick Link" (Gyorshivatkozás) vagy a "Launch App"<br>(Alkalmazásindítás) funkció kiválasztásához. |
| 2.      | Kattintson a hivatkozás ikonra annak a weboldalnak a beviteléhez, amihez csatlakozni kíván.                         |
| 3.      | Kattintson a mappa ikonra az elindítani kívánt fájlhoz történő lapozáshoz.                                          |
| 4.      | Kattintson ide az elindítani kívánt program kiválasztásához.                                                        |
| 5.      | Kattintson ide a lépéshez.                                                                                          |
| 6.      | Kattintson ide az összes alapértelmezett beállítás visszaállításához.                                               |

## Világítás

A billentyűzeten tizenegy előre beállított LED mód áll rendelkezésre. A szín, a tempó, a fényerő és a LED irány beállításait is módosíthatja.

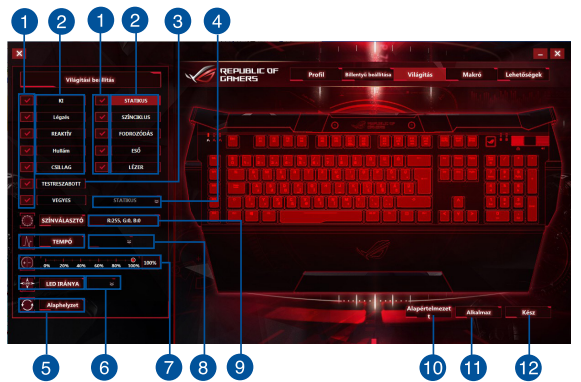

| Tételek | Leírások                                                                                                    |
|---------|----------------------------------------------------------------------------------------------------|
| 1.      | Jelölje be/törölje a jelölést a világításieffektus-mód külön<br>engedélyezéséhez vagy letiltásához.                                                                     |
| 2.      | Kattintson ide világításieffektus-mód kiválasztásához.                                                                                                    |
| 3.      | Kattintson ide a világítási effektus testre szabásához.                                                                                                    |
| 4.      | Kattintson ide a vegyes világításieffektus-mód kiválasztásához. Ez a<br>lehetőség csak akkor állítható be, ha a MIX (VEGYES) világításieffektus-<br>módot választja ki. |
| 5.      | Kattintson ide a kiválasztott világítási effektus alapértelmezett<br>beállításokra történő visszaállításához.                                                           |
| 6.      | Kattintson ide a LED irány kiválasztásához. Ez a lehetőség csak akkor<br>állítható be, ha a WAVE (HULLÁM) világítási módot választja ki.                                |
| 7.      | A fényerőt mutatja (0%, 25%, 50%, 75% vagy 100%).                                                                                                    |
| 8.      | Válasszon a világítási effektus módosítási tempójának kiválasztásához.                                                                                                  |
| 9.      | Kattintson ide a LED színének kiválasztásához.                                                                                                    |
| 10.     | Kattintson ide az összes alapértelmezett beállítás visszaállításához.                                                                                                   |
| 11.     | Kattintson ide az elvégzett beállítások alkalmazásához.                                                                                                    |
| 12.     | Kattintson ide a profilbeállításhoz való kilépéshez.                                                                                                    |

### Világítás - A világítási effektus testre szabása

Kattintson a "CUSTOMIZED" (TESTRE SZABOTT) elemre egy világításieffektus-mód testre szabásához.

| Világítási besilitás |         | Profil | Billentyü bedilitles | Viligitis      | Makró    | Lehetőségek |
|----------------------|---------|--------|----------------------|----------------|----------|-------------|
| KI STATIKUS          |         |        |                      |                |          |             |
| tógrés 🗹 színciktus  |         |        |                      |                |          |             |
| REAKTIV V FOORDZÓDÁS |         |        |                      |                |          | 21          |
| Nutin 🔽 ESŐ          |         |        |                      |                |          |             |
| CRILAG V LÉZER       | ▋▛▝▖▙▙▙ |        |                      |                |          |             |
| VEGTES STATIKUS &    |         |        |                      |                |          |             |
| Értesitési besilitás |         |        |                      |                |          |             |
| 0.0 S 🖉 GYORS #      |         |        |                      |                |          |             |
| R8, G0, 8255         |         |        |                      |                |          |             |
| 1 Alapholyzet        |         |        | Here les els         | Alapértelmezet | Alkalmaz | Kész        |
|                      |         |        |                      |                |          |             |

| Tételek | Leírások                                                                                                    |
|---------|----------------------------------------------------------------------------------------------------|
| 1.      | Kattintson ide a világításieffektus-mód testre szabási lehetőségeinek a<br>konfigurálásához.                                                                                                    |
| 2.      | Kattintson ide bal gombbal vagy kattintson ide bal gombbal, majd tartsa<br>lenyomva a gombot, azután húzza el az egeret és válassza ki az(oka)t a<br>billentyű(ke)t, ami(ke)t szeretne csoportba tenni. Kattintson ide a jobb<br>egérgombbal, vagy kattintson ide a jobb egérgombbal és tartsa lenyomva<br>a gombot, majd az egér elhúzásával szüntesse meg annak/azoknak a<br>billentyű(k)nek a kijelölését, ami(ke)t szeretne egy csoportból eltávolítani. |
| 3.      | Kattintson ide a LED színének kiválasztásához.                                                                                                    |
| 4.      | Kattintson ide az összes alapértelmezett beállítás visszaállításához.                                                                                                    |
| 5.      | Kattintson ide a reaktiválási billentyű villogási színének a módosításához.                                                                                                    |
| 6.      | Kattintson ide a LED be-/kikapcsolási idejének beállításához (az időzítő<br>beállítása azt az időintervallumot jelöli, amikor a LED ki/be van kapcsolva).                                                                                                    |
| 7.      | Kattintson ide az aktív billentyűre vonatkozó figyelmeztetés letiltásához<br>vagy a sebességének a kiválasztásához.                                                                                                    |

### Világítás - MIX (VEGYES) világítási effektus

A MIX (VEGYES) világításieffektus-mód lehetővé teszi, hogy egyetlen billentyű egyszerre kilenc világításieffektus-móddal rendelkezzen.

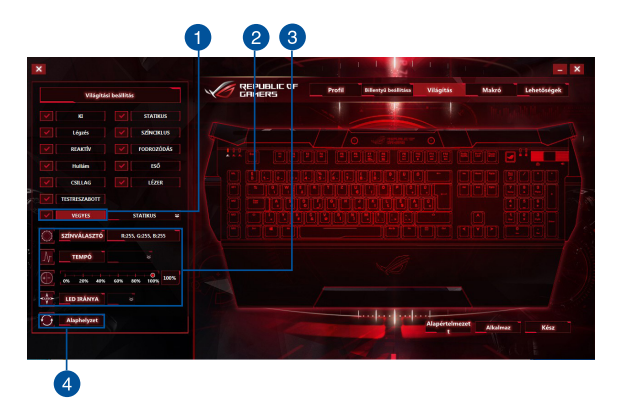

| Tételek | Leírások                                                                                                    |
|---------|----------------------------------------------------------------------------------------------------|
| 1.      | Kattintson ide a MIX (VEGYES) világításieffektus-mód kiválasztásához.                                                                                                    |
| 2.      | Kattintson ide a vegyes világítási effektus* billentyűjének/billentyűinek<br>a kiválasztásához. Az egyes világítási effektusokat egy-egy csoportnak<br>tekinti a rendszer. |
| 3.      | Kattintson ide az egyes lehetőségek konfigurálásához.                                                                                                    |
| 4.      | Kattintson ide az összes alapértelmezett beállítás visszaállításához.                                                                                                    |

Kattintson ide bal gombbal vagy kattintson ide bal gombbal, majd tartsa lenyomva a gombot, azután húzza el az egeret és válassza ki az(oka)t a billentyű(ke)t, ami(ke)t szeretne csoportba tenni. Kattintson ide a jobb egérgombbal, vagy kattintson ide a jobb egérgombbal és tartsa lenyomva a gombot, majd az egér elhúzásával szűntesse meg annak/azoknak a billentyű(k)nek a kijelölését, ami(ke)t szeretne egy csoportból eltávolítani.

### Makró

| Lista de Macros | Tem   | ponzação              |                 |                 |
|-----------------|-------|-----------------------|-----------------|-----------------|
| <b>A</b>        | Nº.   | Instrução             | Atraso          | Iniciar         |
|                 |       |                       |                 | Inserir         |
|                 |       |                       |                 | Parar           |
|                 |       |                       |                 | Limpar          |
|                 |       |                       |                 | Eliminar        |
|                 |       |                       |                 | Mover para cim  |
|                 |       |                       |                 | Mover para baix |
|                 |       |                       | 0/84            |                 |
|                 | Тетро | de ciclo de instrução | 120 ms 😂        |                 |
|                 |       | Área de e             | entrada do rato |                 |

A Makró fül lehetővé teszi, hogy makróprofilokat hozzon létre különféle billentyűk lenyomására és gombnyomásokhoz. Lehetővé teszi, hogy több makrót és hosszú makróparancsokat is létrehozhasson.

### Makró létrehozása

Új makró létrehozásához nyomja le a(z) 💼 gombot, így új makrót tud hozzáadni. Makró eltávolításához válassza ki az elemet, majd nyomja le a(z) 📷 gombot. Makró másolásához nyomja le a(z) 💼 gombot.

Makróparancs létrehozásához kattintson a **Start** gombra; ekkor a rendszer az összes billentyűleütést és gombnyomást automatikusan rögzíti a makróablakban. Kattintson a **Stop (Leállítás)** gombra a makróparancs befejezéséhez.

A Macro (Makró) fül két késleltetési lehetőséget tartalmaz makrók létrehozásához:

Timing (ldőzítés) - Ha engedélyezi, akkor a rendszer a parancsok közötti késleltetést eredeti állapotában rögzíti.

Instruction cycle time (Utasítási ciklusidő) - A rendszer az Ön által kiválasztott rögzített késleltetési idő szerint rögzíti a makrót.

### Makró szerkesztése

A billentyűzetleütések vagy gombnyomások a beviteli sorrendben szerepelnek az adott makróparancsban. Kattintson a **Clear (Összes törlése)** gombra az összes parancs törléséhez, vagy kattintson a **Delete (Törlés)** gombra egy-egy parancs eltásolításához. Kattintson a **Move up (Mozgatás fel)** vagy a **Move down (Mozgatás le)** gombra a parancs felfelé, illetve lefelé mozgatásához.

Válasszon egyet az alábbi módok közül új parancsnak a makróba történő felvételéhez:

1. Jelölje be az Insert (Beszúrás) elemet a menü legfelső részén.

Válassza ki azt a parancsot, ami elé szeretné beilleszteni az új parancsot, kattintson a **Start** gombra új makróparancsok létrehozásához, majd kattintson a **Stop (Leállítás)** elemre a befejezéshez.

2. Kattintson a Start gombra új szekvenciakészlet rögzítéséhez.

Az App Macro (Makró Alkalmazás) módon kívül használhatja az Instant Macro Recording (Azonnali makrórögzítés) funkciót a funkció közvetlen rögzítéséhez az alábbi lépések elvégzésével:

FN + ROG billentyű:

- Az ML billentyű LED jelzőfénye elkezd gyorsan villogni az 1. villogással. Ha 10 másodpercig nem nyomott le semmilyen billentyűt, akkor az azonnali makrórögzítés automatikusan leáll. Ha 10 másodpercen belül újra lenyomja az FN + ROG billentyűt, akkor a rögzítés azonnal leáll.
- Válassza ki az "Assign Key" (Billentyű hozzárendelése) lehetőséget a "Macro Recording" (Makró rögzítés) során. Ekkor az ML billentyű LED jelzőfénye elkezd villogni (2. villogás) és az 1. villogás tovább működik.
- 3. A rögzítés megkezdésekor elkezdődik a 3. villogás, miközben az 1. és 2. villogás is tovább működik.
- A rögzítés befejezését követően nyomja le az FN + ROG billentyűt, amikor az 1., 2. és 3. villogás egyszerre ötször villan fel.

# Lehetőségek

| × |                                                                     |                  |                      |           |       |             |
|---|---------------------------------------------------------------------|------------------|----------------------|-----------|-------|-------------|
|   | Profilerinkroni dike keredian                                       | PUBLIC OF Profil | Billentyű beállítása | Világítás | Makzó | Lehetőségek |
|   | Csatlakozás az alkalmazáshoz                                        |                  |                      |           |       |             |
|   |                                                                     |                  |                      |           |       |             |
|   |                                                                     |                  |                      |           |       |             |
|   | Profil 1 Profil 2                                                   |                  |                      |           |       | 121         |
|   | Profil 3 Profil 4                                                   |                  |                      |           |       |             |
|   | Profil 5 Profil 6                                                   |                  |                      |           |       |             |
|   | Profil 7 Profil 8                                                   |                  |                      |           |       |             |
|   | Profil 9 Profil 10                                                  |                  |                      |           |       |             |
|   | No szinkrosisálja a posfilokat a GC000<br>alkalmacio elinditásakar, |                  |                      |           |       |             |
|   | USB-lekéedezősi sebesselg                                           |                  |                      |           |       |             |
|   | 1000 HZ 😂                                                           |                  |                      |           |       |             |
|   |                                                                     |                  |                      |           |       |             |

Az "Options" (Lehetőségek) fülön kezelhet profilszinkronizációkat és konfigurálhatja az USB-lekérdezési sebességet. Adott programhoz is rendelhet profilt, így a billentyűzet automatikusan betölti azt a profilt, amikor elindítja a programot.

| Tételek | Leírások                                                                                                    |
|---------|----------------------------------------------------------------------------------------------------|
| 1.      | Kattintson ide annak a programnak a kiválasztásához, amit szeretne egy profillal szinkronizálni.                                             |
| 2.      | Válasszon ki egy profilt a(z) *.exe programmal való szinkronizáláshoz. A<br>profil automatikusan betölti az adatokat a program futtatásakor. |
| 3.      | Jelölje be a szinkronizáció letiltásához.                                                                                                    |

# "Taskbar" (Tálca) menü

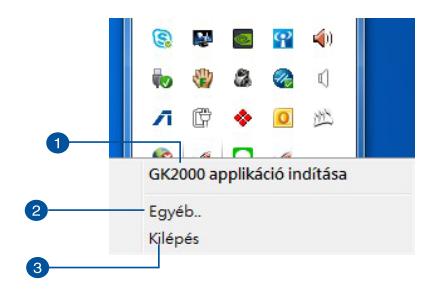

| Tételek | Leírások                                                                              |
|---------|---------------------------------------------------------------------------------------|
| 1.      | Kattintson ide a GK2000 billentyűzet beállító segédprogram főmenüjének elindításához. |
| 2.      | Kattintson ide az illesztőprogram verzióadatainak megtekintéséhez.                    |
| 3.      | Kattintson rá, hogy kilépjen a beállító segédprogramból.                              |

# Biztonság és karbantartás

## Biztonsági irányelvek

- Ha az eszköz nem működik megfelelően, és a hibaelhárítás nem jár eredménnyel, húzza ki az eszközt, és kérjen segítséget az ASUS ügyfélszolgálatától. NE próbálja meg saját maga szervizelni vagy megjavítani az eszközt.
- NE szerelje szét az eszközt, mivel ez érvényteleníti a garanciát.
- Tartsa távol az eszközt a folyadékoktól, párától és más nedvességtől. Az eszközt kizárólag 0 °C és +40 °C közötti hőmérsékleten üzemeltesse.

# Karbantartás és használat

A GK2000 játékhoz való billentyűzet minimális karbantartást igényel, hogy optimális állapotban tartsa. Azt javasoljuk, hogy havonta egyszer tisztítsa meg egy meleg vízzel enyhén megnedvesített puha kendővel vagy fültisztító pálcikával. NE használjon szappant vagy durva tisztítószereket.